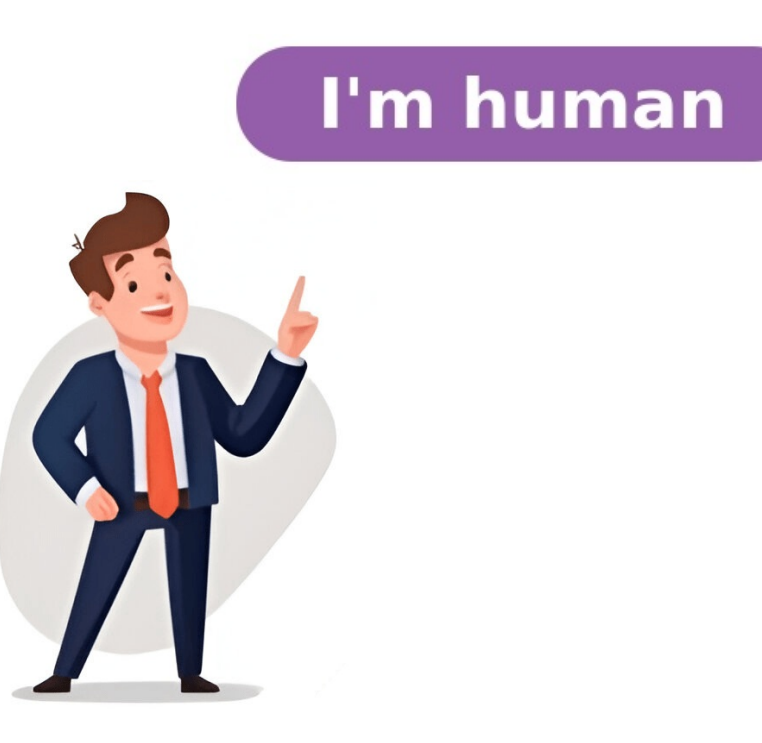

Taking a screenshot on a Chromebook is surprisingly easy, once you know how. The built-in screenshot feature allows you to capture your screen without installing any extensions or apps. To take a full-screen screenshot, press the Ctrl and Window Switcher keys simultaneously. A white flash will appear, followed by a notification with a link to open the screenshot file in the Chrome OS file manager. Alternatively, you can take a cropped screenshot by pressing the Ctrl, Shift, and Window Switcher keys at the same time. This will dim your screen and display a cross-hair pointer. Click and drag over the area you want to capture, lifting your fingers off when done. You'll receive a notification with a link to open the related image in the Files app. If you prefer not to use keyboard shortcuts, you can find the "Take screenshot" option in the Settings > More Tools menu. However, this method keeps the Chrome browser visible on screen and lacks a timer or delay. For convertible Chromebooks or dedicated Chrome OS tablets, taking a screenshot is slightly different. Pressing the power and volume down buttons simultaneously will capture your screen. All screenshots are saved as high-quality .PNG files in the Downloads folder, so be sure to check for sensitive information before uploading them online. updates. A keyboard shortcut lets users capture screenshots immediately, while another option allows for cropping them later. The built-in Screen Capture Tool can also record video screens. To access this tool, open the Quick Settings panel by clicking on the clock at the bottom-right corner of the screen. Then, click on "Screen Capture" to start capturing either a screenshot or recording the entire screen. The options include taking a full-screen capture, selecting a part of the screen, or focusing on a specific window. A button lets users edit or delete the captured image and save it to their Downloads folder. You can find the Screen Capture tool in Chromebooks by opening the Screen Capture app or using the Ctrl+Alt+Window keyboard shortcut. From there, you can switch between taking screenshots or recordings and select the folder where they'll be saved. The most common method of taking a screenshot is by clicking on the Quick Settings menu, which appears when you click on the clock in the lower-right corner of your screen. This will bring up a menu with options to take a still capture, record video, or edit and delete screenshots. Alternatively, you can use key combinations such as Ctrl+Shift+Show windows or press the Shift + Ctrl + Show windows keys to get the same menu. On a Chromebook, screen recording works only for videos and not still images. To record video while using your Chromebook, follow these steps: Press Shift + Ctrl + Show windows keys simultaneously to open a menu at the bottom. Click on the video icon (second from left) in this menu to select whether you want to record the entire screen, a specific area of the screen, or an individual window. To capture audio while recording your screen, navigate to the Task icon and then click on the Microphone option under Audio input subhead. If you also wish to display a selfie of yourself speaking, tap the Front Camera options, you'll see a circular video window in the bottom-right corner displaying whoever is in front of the computer's camera. Click anywhere within your recording area to initiate the countdown and begin recording. To stop recording, click on the red recording icon located at the bottom right of your shelf. These steps are updated as of January 9th, 2023, reflecting changes to the Chrome OS and additional information about recording with narration. To capture or record screenshots on your Chromebook: Press Shift + Ctrl + the Show windows key (or F5 with an external keyboard) and click Screenshot in Quick Settings; select a screenshot toolbar using any available method and switch to recording mode by clicking the video camera; choose a window or area to record, then narrate or show your face (optional) by clicking gear and stop when finished. To access and edit screenshots on your Chromebook, follow these steps: 1 Open the Files app and click on the Downloads folder to view all your saved screenshots. 2 Alternatively, open the Screenshot toolbar, select "Select folder", and choose any other desired location. 3 Double-click a screenshot to open it in the standard image editor, where you can edit using various tools such as Crop, Rotate, Rescale, and adjust brightness/contrast. 4 Save changes by clicking "Save" to share or print your edited screenshot. To capture a screenshot on a Chromebook, you'll see various options available, including full-screen, partial, and window screenshots. The first option is ideal for quick and easy captures, while the partial screenshot option allows you to select specific parts of the screen. A cursor will appear, enabling you to pick what you need. Some Chromebooks may not have the camera key, but don't worry if that's the case. For those with this feature, press Ctrl + show windows key (between the full-screen and reduce brightness keys). If your device lacks these function keys, simply press the power button and volume down keys at the same time. Once you've taken a screenshot, ChromeOS will display a notification with the captured image for about 10 seconds before it disappears. Your screenshot will automatically save with a filename containing the date and time. You can also enable Clipboard saving if needed, making it easier to copy-paste content.

Print chromebook. How do you print screen on a google chromebook. How do you print screen on a hp chromebook. How do you print screen on a lenovo chromebook. What is print screen on a lenovo chromebook. What is print screen on a dell chromebook. How do you print screen on a samsung chromebook.